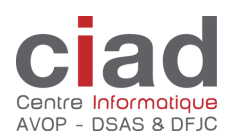

# eSalary - Utilisation par l'employé

Version du 30.07.02024

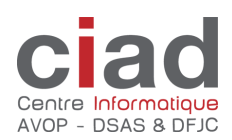

## Table des matières

| Fonctionnement du portail eSalary du côté utilisateur          | 3  |
|----------------------------------------------------------------|----|
| Email de création du compte avec les informations de connexion | 3  |
| Se connecter au portail                                        | 3  |
| Le contenu et fonctionnement du portail                        | 4  |
| Accéder à sa fiche de salaire / certificat de salaire          | 5  |
| Changer son mot de passe depuis le portail                     | 7  |
| Réinitialiser son mot de passe                                 | 10 |

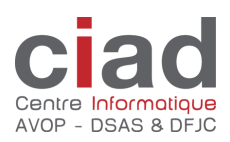

### Fonctionnement du portail eSalary du côté utilisateur

#### Email de création du compte avec les informations de connexion

A la création du compte, l'utilisateur reçoit un email contenant les informations nécessaires à la connexion.

| 🗛 Répondre 🛛 🖗 Répondr   | re à tous 🔤 Transférer                                                          |
|--------------------------|---------------------------------------------------------------------------------|
| noreply@cia              | ad.ch Jolivat Eric                                                              |
| Société des              | tests & validation : Données de connexion au portail salaire                    |
| 🚹 Ce message a été envoy | ré avec l'importance Haute.                                                     |
|                          |                                                                                 |
| Bonjour,                 |                                                                                 |
| Voici les données d      | de connexion pour accéder à votre portail salaire.                              |
|                          |                                                                                 |
| Utilisateur              | eric.jolivat@ciad.ch                                                            |
| Mot de passe             | RDdCFK2qLpTf                                                                    |
|                          |                                                                                 |
| Veuillez vous conn       | ecter au moyen du lien ci-dessous et effectuer une modification du mot de passe |
| Accéder au portail       |                                                                                 |
| <u>Acceder du portai</u> |                                                                                 |
|                          |                                                                                 |
|                          |                                                                                 |

Cordialement, le service RH Société des tests & validation

#### Se connecter au portail

Un clic sur le lien (1) "Accéder au portail" ouvre la fenêtre d'identification où les zones doivent être renseignées.

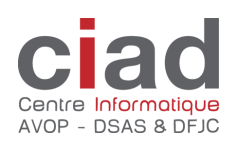

| A PROCONCEPT                                                   |                                                                                                    |
|----------------------------------------------------------------|----------------------------------------------------------------------------------------------------|
| eSalaire - connexion                                           | noreply@ciad.ch Jolivat Eric   Société des tests & validation : Données de connexion au portail salaire   C ce message a été envoyé avec l'importance Haute. |
| Utilisateur, mot de passe et société sont obligatoires         | Bonjour,<br>Voici les données de connexion pour accéder à votre portail salaire.                                                                             |
| eric.jolivat@ciad.ch<br>Mot de passe Mot de passe oublié ?     | Utilisateur eric.jolivat@ciad.ch<br>Mot de passe efP9eGP2a58r                                                                                                |
| Société<br>Société des tests & valida.                         | Veuillez vous connecter au moyen du lien ci-dessous et effectuer une modification du mot de passe<br>Accéder au portail                                      |
| Connexion                                                      | Cordialement, le service RH Société des tests & validation                                                                                                   |
|                                                                |                                                                                                    |
| A la première utilisation, il sera raisons de confidentialité. | nécessaire de définir votre propre mot de passe pour des                                                                                                    |

### Le contenu et fonctionnement du portail

Après connexion, l'utilisateur est dans le portail. Le nom de la société est affiché ainsi que les différents décomptes disponibles dans l'ordre chronologique du plus récent au plus ancien. Les fonctions supplémentaires sont disponibles sous le nom de l'employé.

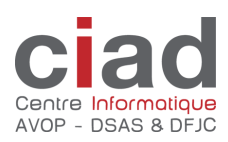

| A PROCONCEPT |         |         | eSalaire by ProConcept                 |        | $\rightarrow$                 | M. Eric Jolivat 👻 |
|--------------|---------|---------|----------------------------------------|--------|-------------------------------|-------------------|
|              | CIAD    |         |                                        |        |                               |                   |
|              |         |         | /                                      | Search | 10                            |                   |
|              | Période | Туре    | 1                                      | Lien   |                               |                   |
|              | 2021-10 | Salaire |                                        | Lien   |                               |                   |
|              | 2021-09 | Salaire |                                        | Lien   |                               |                   |
|              | 2021-08 | Salaire |                                        | Lien   |                               |                   |
|              | 2021-07 | Salaire |                                        | Lien   |                               |                   |
|              | 2021-06 | Salaire |                                        | Lien   |                               |                   |
|              | 2021-05 | Salaire |                                        | Lien   |                               |                   |
|              | 2021-04 | Salaire |                                        | Lien   |                               |                   |
|              | 2021-03 | Salaire |                                        | Lien   |                               |                   |
|              | 2021-02 | Salaire |                                        | Lien   |                               |                   |
|              | 2021-01 | Salaire |                                        | Lien   |                               |                   |
|              | « < 1 2 |         |                                        |        | Showing 1 to 10 of 68 entries |                   |
|              |         | © 20    | 21 ProConcept SA. Tous droits réservés |        |                               |                   |

### Accéder à sa fiche de salaire / certificat de salaire

Faire un clic sur le lien du décompte.

| Période | Туре    | Lien |
|---------|---------|------|
| 2021-09 | Salaire | Lien |

Le décompte est alors téléchargé.

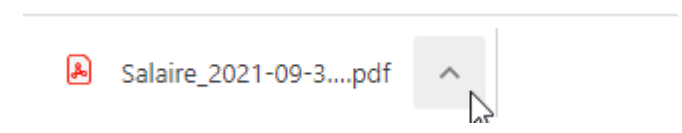

Pour ouvrir le décompte, le mot de passe du portail sera nécessaire.

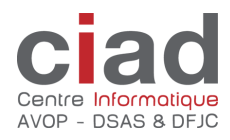

| Veuillez saisir un mot de passe                                      |         |
|----------------------------------------------------------------------|---------|
| Ce document est protégé par mot de passe. Veuillez saisir ce dernier | L.      |
|                                                                      |         |
|                                                                      |         |
|                                                                      |         |
|                                                                      | Envoyer |

Une fois ouvert, le PDF avec ses fonctions standards est affiché.

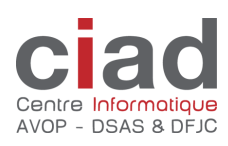

| Société de validation<br>Chemin du Vallon 26<br>1030 Vevey |          |                       |                                                               |                    | 1 |
|------------------------------------------------------------|----------|-----------------------|---------------------------------------------------------------|--------------------|---|
|                                                            |          | N<br>C<br>V<br>1<br>C | 4onsieur<br>Cas_09 Sala mensl<br>/allon<br>030 Bussigny<br>CH | + heures de rempl. |   |
| No AVS : 000.0000.0000.00<br>No personnel : 33             |          |                       |                                                               |                    |   |
| Période : septembre 2021                                   |          | v                     | /evey, le 07 octobre                                          | 2021               |   |
| Description                                                | Montant  | Taux                  | %                                                             | Total              |   |
| Salaire mensuel                                            | 6'000.00 |                       | 100.000%                                                      | 6'000.00           |   |
| Salaire remplaçant                                         | 13.00    | 33.36                 |                                                               | 433.70             |   |
| indemnité de vacances<br>Indemnité pour jours fériés       | 433.70   |                       | 11.11%                                                        | 48.20              |   |
| 13ème salaire (mensuel)                                    | 455.70   |                       | 4.44.20                                                       | 41.75              |   |
| Salaire brut                                               | 501.15   |                       |                                                               | 6'542.90           |   |
| Déduction AVS                                              | 6'542.90 |                       | 5.300%                                                        | -346.75            |   |
| Déduction VD LPCFam                                        | 6'542.90 |                       | 0.060%                                                        | -3.95              |   |
| Déduction AC                                               | 6'542.90 |                       | 1.100%                                                        | -71.95             |   |
| Déduction AANP                                             | 6'542.90 |                       | 1.198%                                                        | -78.40             |   |
| Déduction LPP PREVIVA                                      | 6'542.90 |                       | 8.000%                                                        | -523.45            |   |
| Déduction commission paritaire professionnelle             | 6'542.90 |                       | 0.025%                                                        | -1.65              |   |
| Total déductions sociales                                  |          |                       |                                                               | -1'026.15          |   |
| Salaire net                                                |          |                       |                                                               | 5'516.75           |   |
| Montant net à payer                                        |          |                       |                                                               | 5'516.75           |   |
|                                                            |          |                       |                                                               |                    |   |

### Changer son mot de passe depuis le portail

Pour changer son mot de passe, notamment lors de la première utilisation, choisir cette option disponible sous le nom de l'employé.

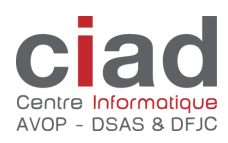

| eSalaire by ProConcept | M. Homme à 100% 1 contrat Cas_01 🔻 |
|------------------------|------------------------------------|
|                        | Modifier le mot de passe           |
| Search                 | Déconnexion                        |

Donner l'ancien mot de passe ainsi que le nouveau mot de passe.

La complexité du mot de passe est de au minimum 8 caractères avec au minimum une majuscule, une minuscule et un chiffre.

| M PROCONCEPT                 | eSalaire by ProConcept | M. Homme à 100% 1 contrat Cas_01 👻 |
|------------------------------|------------------------|------------------------------------|
| Modification du mot de passe |                        |                                    |
| Mot de passe actuel          |                        |                                    |
| Nouveau mot de passe         |                        |                                    |
| Confirmation du mot de passe |                        |                                    |
| Soumettre                    |                        |                                    |

Si le nouveau mot de passe ne respecte pas le niveau de complexité, un message est affiché.

Impossible de mettre à jour le mot de passe. Votre nouveau mot de passe doit être d'une longueur minimale de 8 caractères et comporter au moins une minuscule, une majuscule et un chiffre.

Après le changement de mot de passe, l'utilisateur est appelé à se reconnecter avec le nouveau mot de passe.

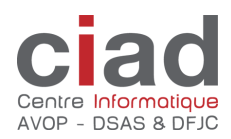

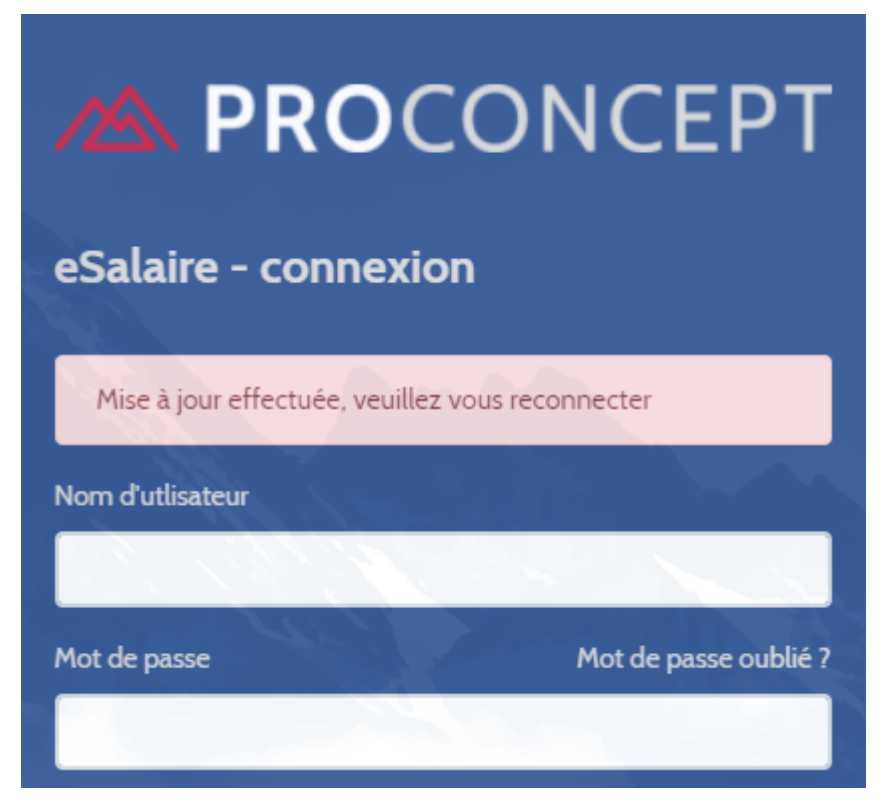

Suite à cette opération, un email de notification est envoyé à l'utilisateur.

| 🕰 Répondre   | 😭 Répondre à tous 🛛 😋 Transférer 🖓 MI                        |
|--------------|--------------------------------------------------------------|
|              | lun. 01.11.2021 16:00                                        |
|              | noreply@ciad.ch                                              |
|              | Société des tests & validation : Mise à jour du mot de passe |
| À 🗌 ejo64@b  | luewin.ch                                                    |
| 🚹 Ce message | e a été envoyé avec l'importance Haute.                      |
|              |                                                              |

Bonjour,

Votre mot de passe a été mis à jour avec succès.

Accéder au portail

Cordialement, le service RH Société des tests & validation

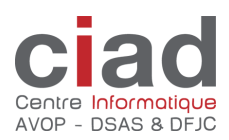

#### Réinitialiser son mot de passe

En cas d'oubli du mot de passe ou de blocage du compte (trop de tentatives fausses), vous pouvez demander une réinitialisation de votre mot de passe depuis l'écran de connexion ou directement depuis l'email de notification du blocage.

noreply@ciad.ch Jolivat Eric

Société des tests & validation : Votre compte a été bloqué

1 Ce message a été envoyé avec l'importance Haute.

Bonjour,

Suite à de nombreuses tentatives de connexion infructueuses, votre compte a été verrouillé.

Pour le déverrouiller, cliquez sur le lien ci-dessous.

Demander une réinitialisation du mot de passe

Cordialement, le service RH Société des tests & validation

|    | 🖄 P             | ROCO                     | NCEPT                        |
|----|-----------------|--------------------------|------------------------------|
| e  | Salaire -       | connexion                |                              |
|    | Utilisateur, m  | ot de passe et société s | ont obligatoires             |
| No | om d'utlisateur |                          |                              |
| M  | ot de passe     |                          | <u>Mot de passe oublié ?</u> |

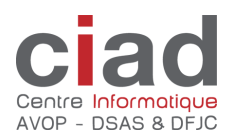

Vous devez indiquer votre compte utilisateur, c'est-à-dire votre adresse email.

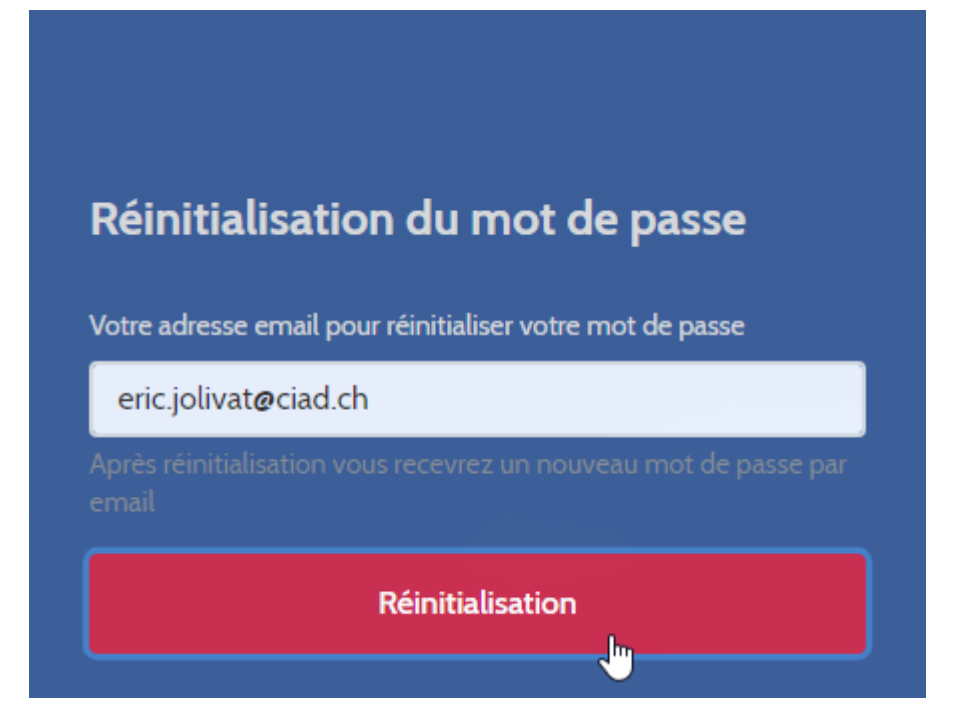

Vous recevez par email votre nouveau mot de passe pour vous connecter.

| A PROCONCEPT          |  |  |
|-----------------------|--|--|
|                       |  |  |
| é transmis par email  |  |  |
|                       |  |  |
|                       |  |  |
| Mot de passe oublié ? |  |  |
|                       |  |  |

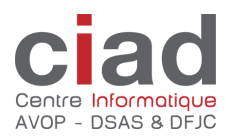

(i) Les décomptes déjà téléchargés sont toujours avec l'ancien mot de passe. Vous devez les télécharger à nouveau afin que vous puissiez les visualiser au moyen du nouveau mot de passe.